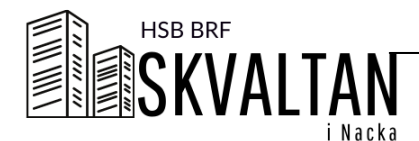

# SÅ HÄR STARTAR DU

## LOGGA IN

1) Gå till webbsidan

www.boenderegistret.se/bv i webbläsaren
på en dator, smart telefon eller läsplatta.
2) Logga in med de uppgifter du fått från
styrelsen. Det är viktigt att uppgifterna är
exakt återgivna de som är inskrivna i
Boenderegistret. (som det står inlagt på
Wallpaden i porten)

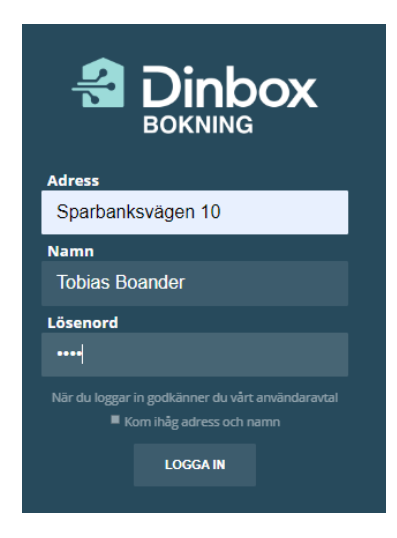

#### ADRESS

Per Hallströms väg 2, 6, 8, 10 eller 12 Telefonstigen 1A - 1F

#### NAMN

Ditt för och efternamn

# LÖSENORD

Här skriver du dina fyra siffror ovanför din dörr. Sk Lantmäterinummer. När du gått in i boenderegistret för första gången, kan du ändra lösenordet till ett eget.

# INSTÄLLNINGAR

Under fliken inställningar lägger du in namn, email och telefonnummer samt byter lösenord.

## LADDA NED APPEN

Under fliken Ladda ned appen hittar du den info som du ser på bilden nedan. Använd den QR kod som finns på **din** sida. Du hittar Dinbox appen där du hittar appar

HSB BRF Skvaltan i Nacka och Dinbox bjuder in dig till Dinboxappen. Gör såhär:

- 1. Ladda ner appen **Dinbox** till din telefon
- 2. Skapa ett konto
- 3. Skanna QR-koden nedan

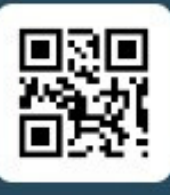

eller Använd koden

92c70a-757887

名 Dinbox